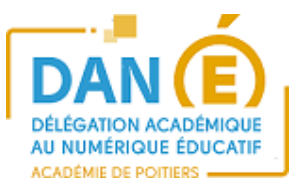

# **<u>Rendre un devoir numérique</u> <u>avec l'application EOP</u>**

## **1. SE CONNECTER A L'ENT :**

• Je suis élève :

#### Je me connecte aux Services en ligne de mon établissement :

L'adresse des Services en ligne est : https://ent.ac-poitiers.fr/

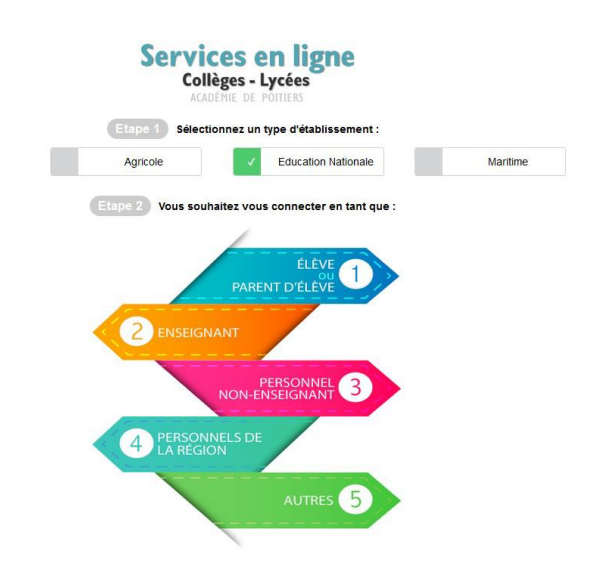

|                                                                                                 | Je me connecte avec mon compte ATEN |
|-------------------------------------------------------------------------------------------------|-------------------------------------|
| enue sur Scolarité services qui vous propose<br>ents services en ligne de l'éducation nationale | votre identifiant                   |
| Aide pour la première connexion des parents                                                     | Saisissez un identifiant            |
|                                                                                                 | votre mot de passe                  |
|                                                                                                 | Saisissez un mot de passe 🔹         |
|                                                                                                 | VALIDER                             |
|                                                                                                 | identifiant oublie? 🔶               |
|                                                                                                 | mot de passe oublié ? 🔶             |

J'ai reçu un mail, d'un de mes professeurs, indiquant que j'ai un devoir à faire dans mes documents.

## 2. OUVRIR L'APPLICATION PYDIO.

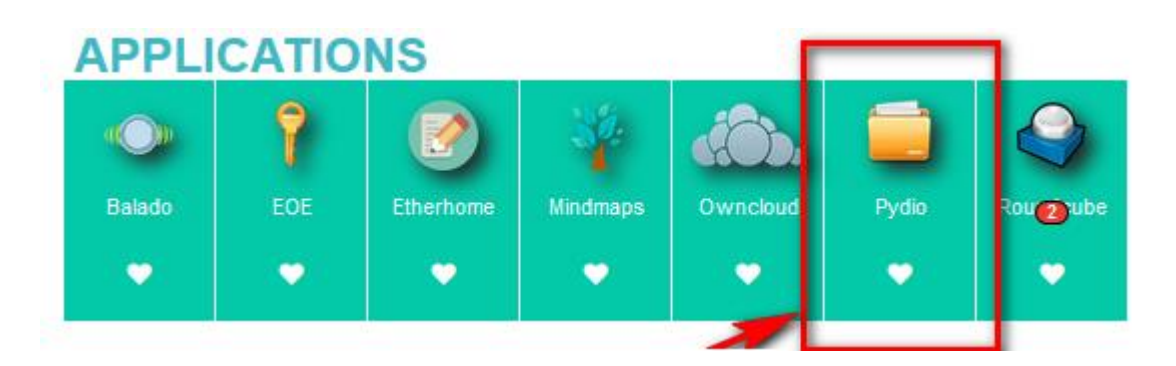

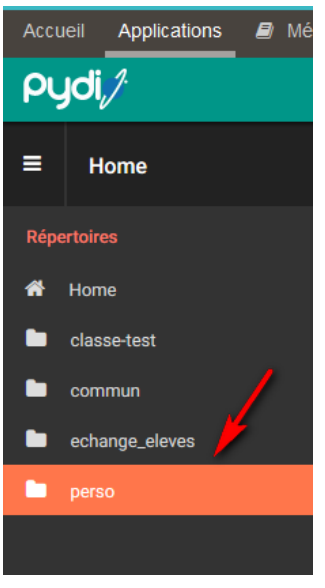

Pour récupérer un devoir : J'ouvre **Pydio** (accès aux fichiers stockés sur le réseau). puis perso puis Devoir puis nom du professeur puis nom du devoir à faire,

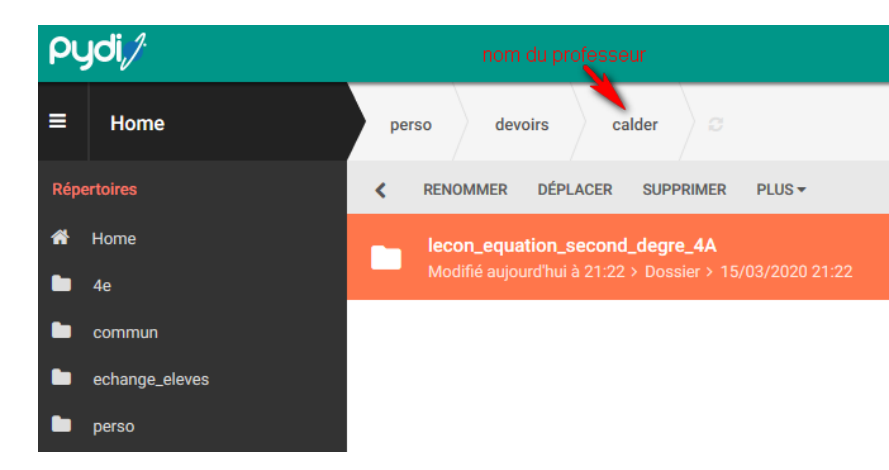

J'ouvre le dossier et je télécharge le document, soit en double cliquant sur le document, soit en cliquant sur le bouton **Télécharger** 

| perso devoirs calder lecon_equation_second_degre_4A C                   | Recherche <b>Q</b>      | E+<br>Créer | 1<br>Transférer        |
|-------------------------------------------------------------------------|-------------------------|-------------|------------------------|
| K RENOMMER DÉPLACER SUPPRIMER PLUS -                                    |                         | Ļ           |                        |
| Modifié aujourd'hui à 21:28 > 8.39 Ko > Fichier Word > 15/03/2020 21:28 | lecon_equation<br>e.odt | n_secor     | id_degr                |
|                                                                         | télécharger d           | Souvrir     | <b>&lt;</b><br>Partage |

/ !\ Je réponds aux questions du document, j'enregistre sur mon ordinateur puis je remets le document modifié dans pydio en « écrasant » l'ancien.

Pour cela, je transfère mon document modifié en écrasant l'ancien document non modifié.

|                              | Transférer                          |                | ×                                                                                                    |
|------------------------------|-------------------------------------|----------------|----------------------------------------------------------------------------------------------------|
| eeleve 😑                     | Programme d'envoi HTML Téléchargeme | nt à distance  |                                                                                                    |
| Recherche Q Créer Transférer | SÉLECTIONNER DES FICHIERS           | DOSSIER        | Vide Options (x)                                                                                                    |
| ļž 🗆 i                       |                                     |                | Limites Taille fichier:64 M Nb. fichiers:0<br>Fichiers existants  Ecraser O Renommer O Alerte<br>Options de l'outil d'envoi |
|                              |                                     |                |                                                                                                    |
|                              |                                     | GLISSER LES FI | CHIERS ICI                                                                                                    |

### Correction du devoir :

Lorsque mon professeur aura corrigé, il m'enverra un mail. Je retrouverai alors mon devoir corrigé dans le dossier :

Perso/ devoir/ nom du professeur/ nom du devoir / correction

| <                                          | TÉLÉCHARGER | PARTAGE | RENOMMER | DÉPLACER | SUPPRIMER | PLUS 🕶 |
|--------------------------------------------|-------------|---------|----------|----------|-----------|--------|
| Nom du                                     | fichier     |         |          |          | Taille    |        |
| Correction -                               |             |         |          |          |           |        |
| lecon_equation_du_second_degre-3b.txt 50 o |             |         |          |          |           |        |
| lecon_equation_second_degre.odt            |             |         |          | 8.39 Ko  |           |        |

16 Mars 2020